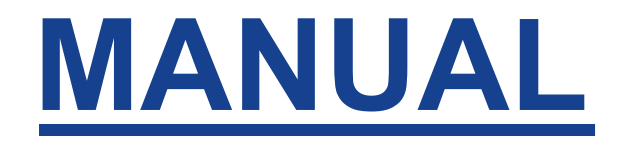

# PROCESSO DE IMPLANTAÇÃO DE **BENEFÍCIO DE INATIVIDADE CIVIL**

Belém – PA – 2025

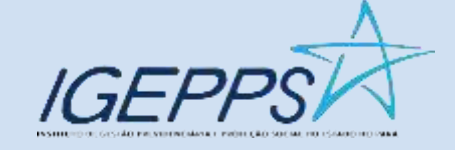

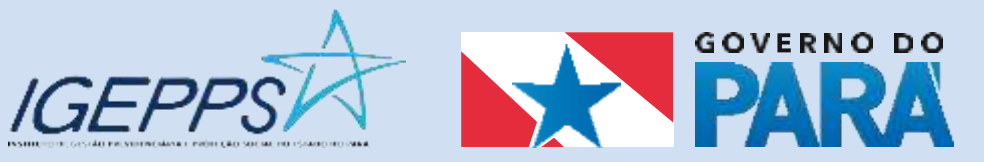

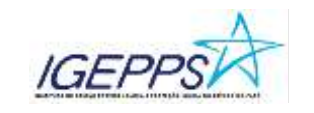

## SUMÁRIO

| Processo: IMPLANTAÇÃO DE BENEFÍCIOS DE INATIVIDADE | 2  |
|----------------------------------------------------|----|
| OBJETIVO                                           | 2  |
| RECURSOS UTILIZADOS                                | 2  |
| VISÃO GERAL DO PROCESSO - FLUXOGRAMA               | 3  |
| FASES DO PROCESSO                                  | 3  |
| Fase 1: Distribuição do Processo                   | 4  |
| Fase 2: Análise do Processo                        | 5  |
| Fase 3: Cálculo de Valores Retroativos             | 7  |
| Fase 4: Assinatura                                 | 8  |
| Fase 5: Envio de Processo com Retroativo           | 9  |
| Fase 6: Envio de Processo sem Retroativo           | 10 |
| Fase 7: Implantação do Retroativo                  | 11 |
| SIGLAS                                             | 15 |
| FUNDAMENTAÇÃO UTILIZADA                            | 15 |
| FUNDAMENTAÇÃO UTILIZADA                            | 15 |

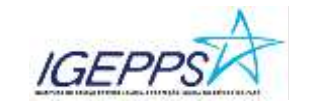

### Processo: IMPLANTAÇÃO DE BENEFÍCIOS DE INATIVIDADE

#### OBJETIVO

Detalhar as atividades do processo de IMPLANTAÇÃO DE BENEFÍCIOS DE INATIVIDADE, para ser utilizado pelo Instituto de Gestão Previdenciária e Proteção Social do Estado do Pará (IGEPPS), a fim de atender a legislação vigente.

A implantação do benefício de inatividade somente se dará mediante o seu deferimento, realizado em etapas anteriores, não descritas neste manual. O processo é realizado em sete fases descritas abaixo e o cumprimento de suas etapas garantirão as boas práticas no processo de implantação de benefício realizado pela CCOB (Coordenadoria de Concessão de Benefícios) diretamente ligada a DIPRE (Diretoria de Previdência) do IGEPPS.

#### **RECURSOS UTILIZADOS**

- PAE (Sistema de Processo Administrativo Eletrônico);
- Planilha de Excel para controle localizada na rede interna do instituto;
- SISPREV WEB (Sistema de Gestão Previdenciária)

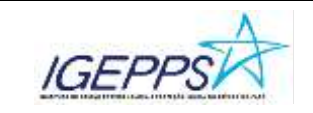

#### VISÃO GERAL DO PROCESSO – FLUXOGRAMA

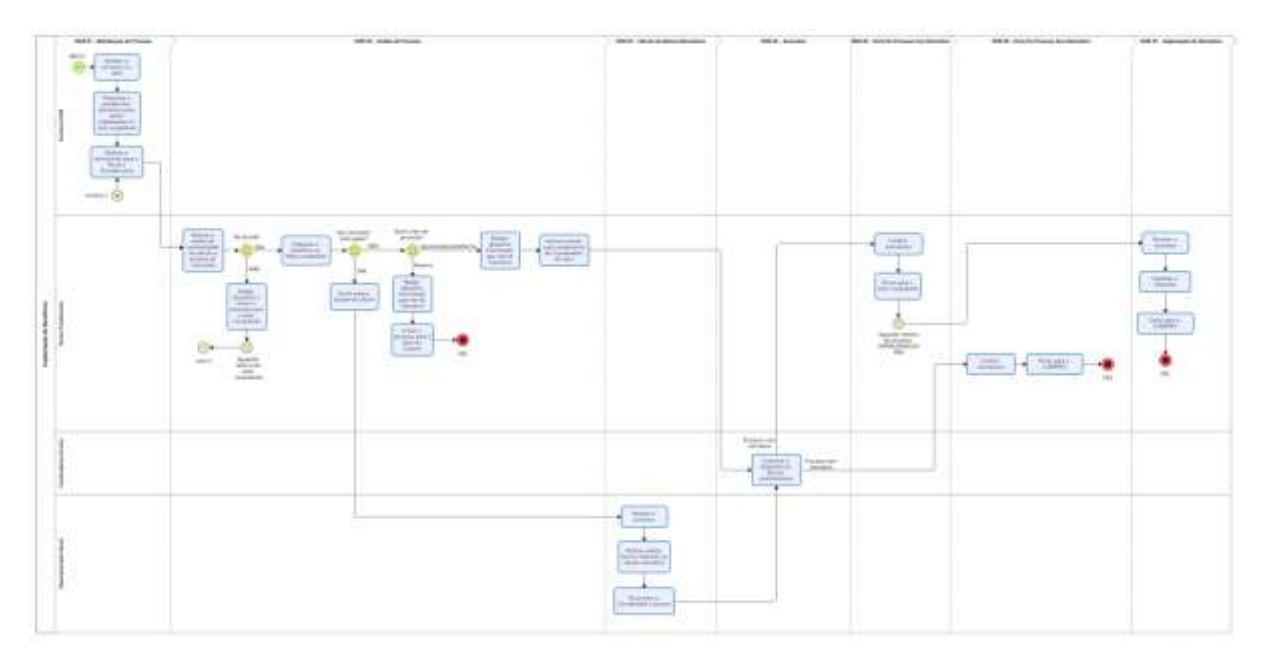

#### FASES DO PROCESSO

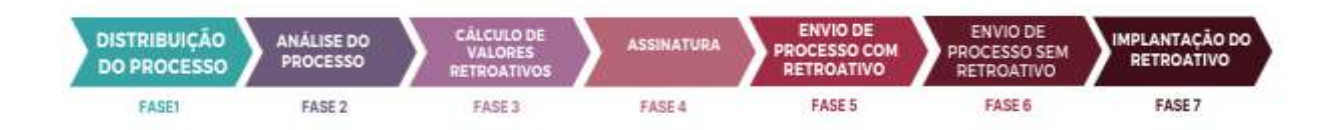

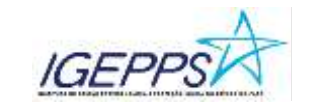

#### Fase 1: Distribuição do Processo

Responsável: Secretaria da CCOB (Coordenação de Concessão de Benefício)

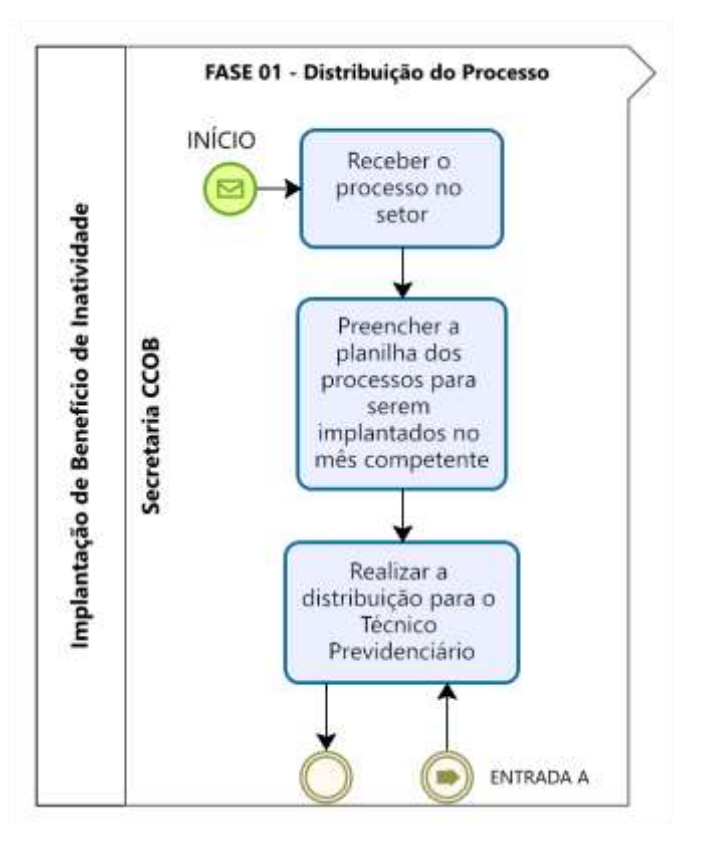

- 1. Receber o processo no setor de maneira on-line, através do PAE;
- Preencher/atualizar a planilha do Excel onde constam os processos que serão implantados no mês de competência. A planilha pode ser localizada na rede interna do instituto, na pasta do setor;
- 3. Realizar a distribuição dos processos para a área técnica através do PAE.

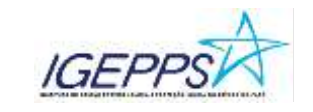

#### Fase 2: Análise do Processo

#### Responsável: Técnico Previdenciário

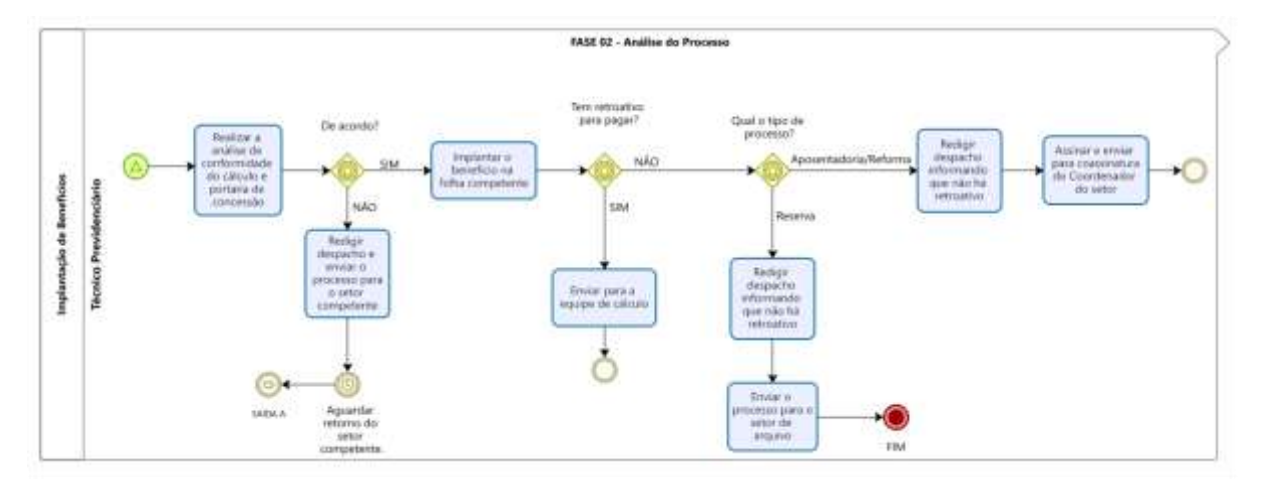

- Receber o processo no PAE para análise da conformidade do cálculo e portaria de concessão;
- Em caso de não conformidade no cálculo a área técnica deverá redigir um despacho para o setor demandante do processo e aguardar a correção;
- 3. Em caso de conformidade e/ou correção da área demandante, realizar a implantação do benefício de inatividade no SISPREV WEB figura 01. Para implantar o benefício, o usuário deverá acessar o SISPREV WEB e no menu principal, acessar a aba de benefícios e ir na opção "A implantar / Indeferir". Ao acessar a mencionada tela, o usuário deverá localizar o segurado/beneficiário que terá o seu benefício implantado na folha do mês correspondente.

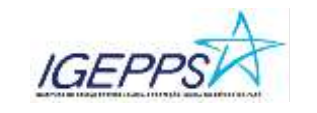

Manual do Processo de Implantação de Benefícios - Inatividade

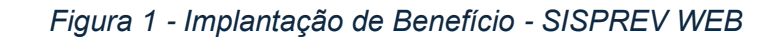

| onu principal 🖤                                                                                           | =       | Bene                  | ficios a     | Implanta                  | r/Indefer    | ir e Res | serva                   | de Cola                | 8                                         |             |                |                   | ALC: NO.    |
|----------------------------------------------------------------------------------------------------|---------|-----------------------|--------------|---------------------------|--------------|----------|-------------------------|------------------------|-------------------------------------------|-------------|----------------|-------------------|-------------|
| C terr                                                                                                    |         | trous follos<br>Sea + |              | Tips de Pesquelas Princer |              |          |                         |                        |                                           |             |                |                   |             |
| Cadastos                                                                                                  | 100 - E |                       |              | Home of Separate          |              |          | LUXE CARLOS BAREOGA C   |                        | Processor                                 |             |                |                   |             |
| B Denvice) 👩                                                                                              | *       | Beneficia             | n geneter    | a limptantar              | Second 8     | a Oita   | Poza                    | onon contripor         | cor carbiane                              | Quitiqão De | fedra          |                   |             |
| Concercity                                                                                                |         |                       | Data Jaires  | Data Fim                  | Competitions | Marreala | Sigur                   | •                      | Brankin                                   | Value       | S' Prasessa    | Name Bassifetaria | Cengo Fulka |
| Consulta no Processos<br>A Implantantinitation                                                            |         | 0                     | AVDIDO:      | 10,2224                   | 002324       | 36434694 | 0.05 0<br>84305<br>0404 | ARLUS<br>IGA<br>IGANTE | инозантнолони<br>но смат кон<br>оброжетно | 197,40      | 2024 (M. 2463) |                   | Autton ove  |
| Implematika<br>Commitationia de Beneficiais<br>Coeffirmer Actinique de Valen<br>Restalatação<br>Senadação | -       | Total: 0              | atartar Dete | deur de                   | Gerelic deze | - A Be   | torner                  |                        |                                           |             |                |                   |             |

4. Após implantados, deve-se verificar se existem valores retroativos para serem pagos;

#### NÃO existindo valores retroativos:

- 5. O técnico deverá verificar qual o tipo de processo de inatividade que foi implantado;
- Em caso de <u>RESERVA</u>: Redigir despacho informando que não há retroativo e enviar processo via PAE para o arquivo;
- Em caso de <u>APOSENTADORIA/REFORMA</u>: redigir despacho informando que não há retroativo, assinar e enviar para o Coordenador do setor;

#### Existindo valores retroativos:

8. Ao verificar que existem valores retroativos para serem recebidos, deverá enviar o processo para a Equipe de Cálculo.

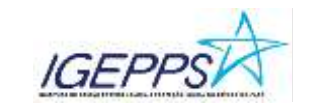

#### Fase 3: Cálculo de Valores Retroativos

Responsável: Responsável pelo cálculo

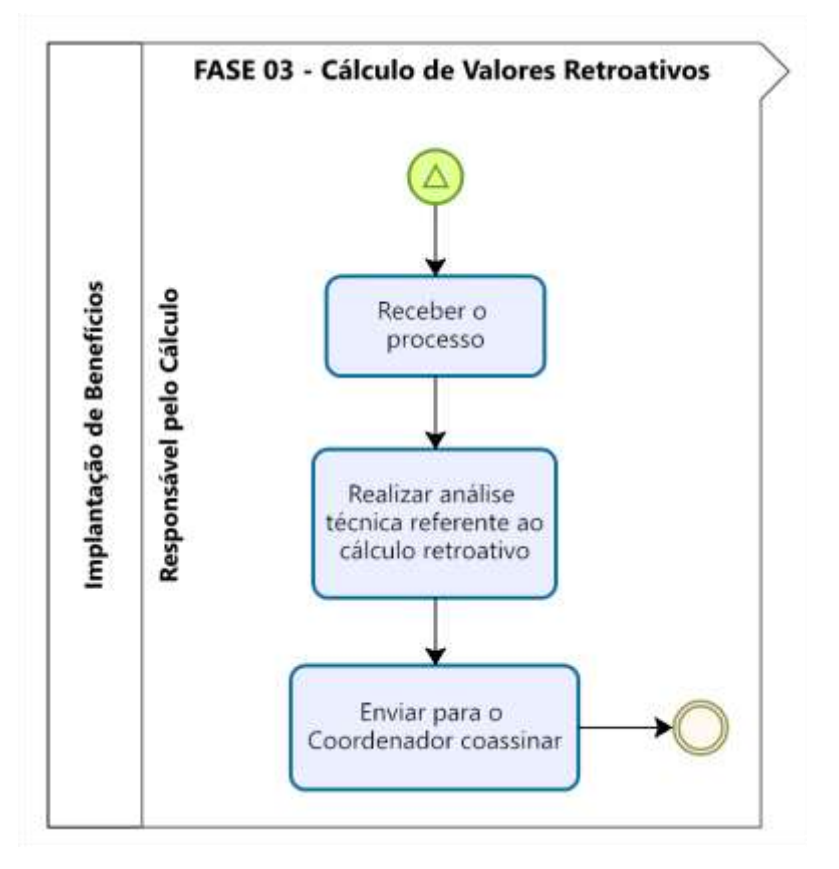

- 1. Receber o processo digitalmente via PAE;
- 2. Realizar análise técnica referente ao cálculo retroativo;
- 3. Enviar processo analisado para o Coordenador do setor coassinar.

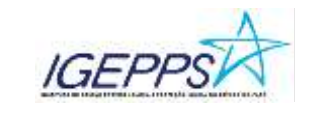

#### Fase 4: Assinatura

Responsável: Coordenador(a) do setor

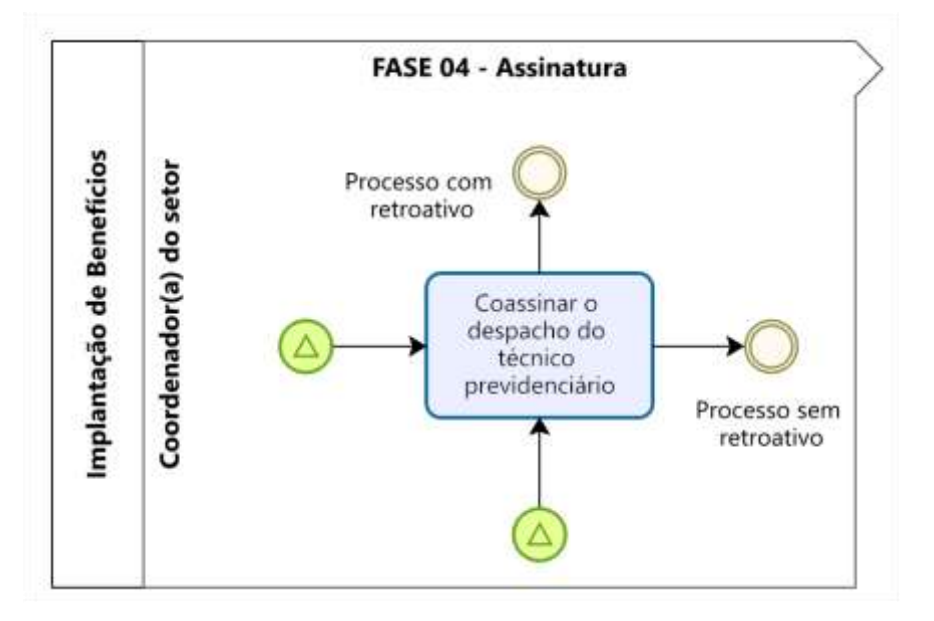

#### Atividades:

1. Coassinar despacho técnico previdenciário, enviando-o à fase seguinte.

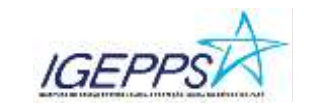

#### Fase 5: Envio de Processo com Retroativo

Responsável: Técnico Previdenciário

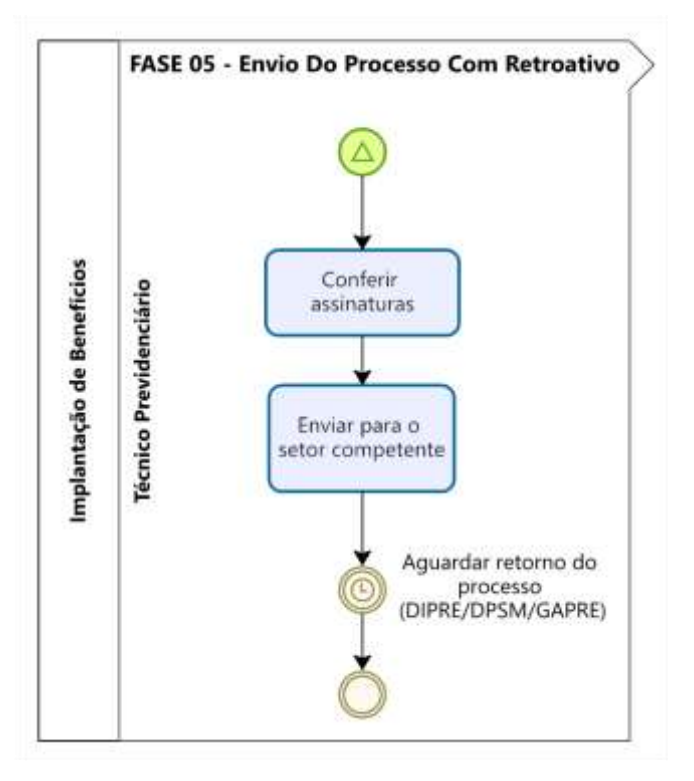

- 1. Conferir as assinaturas;
- 2. Enviar ao setor competente através do PAE;
- 3. Aguardar retorno do processo para encaminhá-lo às próximas fases.

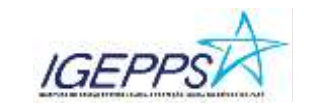

#### Fase 6: Envio de Processo sem Retroativo

Responsável: Técnico Previdenciário

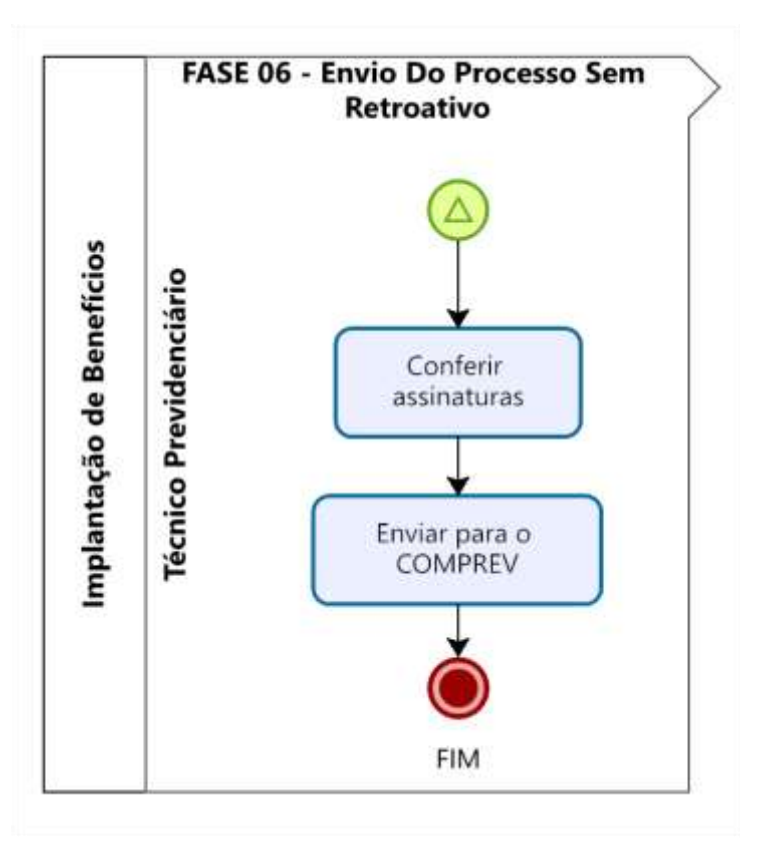

- 1. Conferir as assinaturas no processo;
- Enviar para a Compensação Previdenciária (COMPREV), via PAE, e assim finalizar o processo no setor.

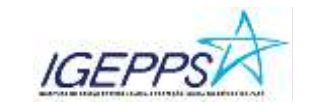

#### Fase 7: Implantação do Retroativo

Responsável: Técnico Previdenciário

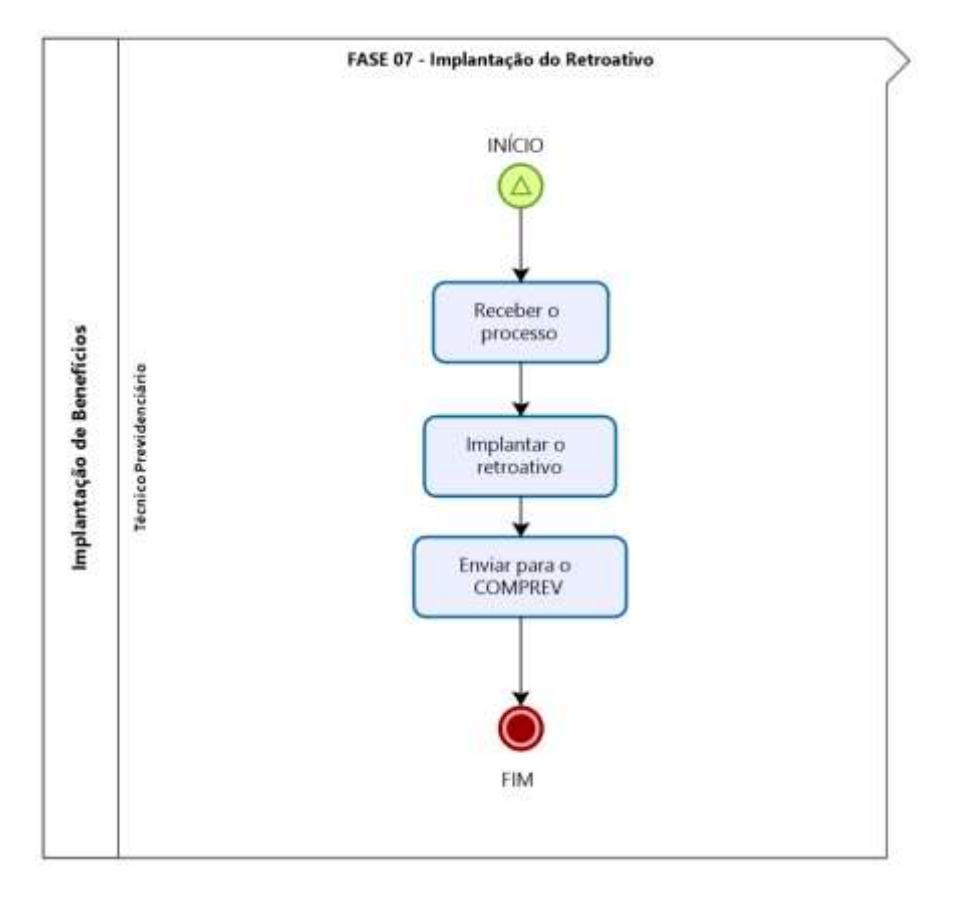

#### Atividades:

- 1. Receber o processo virtual através do PAE;
- 2. Conferir as assinaturas e implantar o retroativo no SISPREV WEB, conforme figuras 02, 03, 04 e 05. Para implantar valores retroativos no SISPREV WEB, o usuário deverá acessar o SISPREV WEB e, no menu principal, acessar o módulo FINANCEIRO para acessar a folha mensal. Após, deverá observar em qual folha está e procurar pelo beneficiário que possui direito ao retroativo.

Após localizar o beneficiário, irá em "inserir eventos" e adicionará o evento necessário para que o retroativo seja pago.

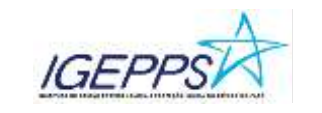

Figura 02. Implantação de retroativo no SISPREV WEB

|                      |          | and strate the property with a rest of rest state                           |                |             |            |                     | 1.1                         | A CONTRACTOR | 1 |
|----------------------|----------|-----------------------------------------------------------------------------|----------------|-------------|------------|---------------------|-----------------------------|--------------|---|
| a press              |          |                                                                             |                |             |            |                     |                             |              |   |
| Cadantos             |          | 👔 92924 - INATTIVOS CIVIS 🔔 🧧 📮                                             | Picogaiste per | • Programme | dilla.     | Poldade<br>Tedas    | • E • C                     | estation -   |   |
| 3 Deneficio          |          | Cargon Apotenticona Post Invación                                           | 2.04           |             |            | APO STITADORA P     | OR INVALUEE - 10<br>20 Data | ON PAREADES  | ^ |
| Attentioner          |          | Códige ( Evento                                                             |                | Percentai   | Beterenzië | Proventoe           | Beacontes                   | cigaide      |   |
|                      |          | 200E - AULAS SIRLEHENTARES                                                  |                | 55,0080     | 50,00      | (87,3)              |                             |              |   |
| D Franciski 🔛        |          | 140 - VENERGITE BASE                                                        |                |             | 10.00      | 2.29(.29            |                             |              |   |
|                      |          | 274 SHAT BADETING, WORKER KERDA, ROWALSHITT DRITPCADA                       |                |             | 30,08      | 167,64              |                             |              |   |
|                      |          | BIOS- ADICIONAL FOR TEMPO DE SERVIÇO                                        |                | 60,0000     | 20.08      | 1.324.77            |                             |              |   |
|                      | @``      | TA2 - AMALMORA HERDOME ADMILATINGHILA DEMLARCHOM - FRI & ITTORTI            |                |             | 35,08      | 226.01              |                             |              |   |
| Cultura de Dereckien | <b>.</b> | Carton - BARMARA EMPRESTING V - INACELA ESTER                               | -              |             | 3.81       |                     | 202,78                      |              |   |
| (Manual and )        | 5        | ANNE - KSEP - TTULAR                                                        | 6              |             | 1.81       |                     | +04.71                      |              |   |
| 3 contra monsal      | •        |                                                                             |                |             |            | 4.761.30            | 0.291,44                    | 3.650,46     |   |
| Dione Terren         |          |                                                                             |                |             |            | APOSENTADORIA FOILT | EMPO DE CONTINE             | HICAO - ICON | 5 |
| Dental River Dive    |          | A REAL PROPERTY AND THE PARTY PARTY AND AND AND AND AND AND AND AND AND AND |                |             |            |                     |                             |              | - |
|                      |          | 1                                                                           |                |             |            |                     |                             |              |   |

Figura 03. Implantação de retroativo no SISPREV WEB

| III BORDA - BRATTAVON COMS 🕹 📴 🛄                                                                             | Programmant Programma follow<br>Name +                                                                                                    | Partbde<br>Tatos                                                                                                    | Norm-                                                                                                    |                                                                                                    |                                                                                                    |
|----------------------------------------------------------------------------------------------------|----------------------------------------------------------------------------------------------------|----------------------------------------------------------------------------------------------------|----------------------------------------------------------------------------------------------------|----------------------------------------------------------------------------------------------------|----------------------------------------------------------------------------------------------------|
| 🔄 B2024 - MATTHON CAUS 🔝 📑 🔛                                                                                 | Program pr. Program to film                                                                                                    | Parabide                                                                                                    | + 5 + Cov                                                                                                    | -                                                                                                    |                                                                                                    |
| 171 - WHITHDAY PERSONAL NEW YORK WITH CONTRACT OF A DESCRIPTION                                              | 10.0                                                                                                    |                                                                                                    |                                                                                                    | 1000 C                                                                                                    |                                                                                                    |
| A ANDRI, PANDARA, PARISPECTRAL V., DARPELA PRAVIL                                                            | 110                                                                                                    | 238.81                                                                                                    | 202.34                                                                                                    |                                                                                                    | *                                                                                                    |
| anox - Hoge - This An                                                                                        | 10                                                                                                    | 4.101.00                                                                                                    | 405.73                                                                                                    | 1.000.40                                                                                                    | I                                                                                                    |
| L televena torres La La La La La La La La La La La La La                                                     | Harper Description 1.894,78 - Vergen Departies (100.3)                                                                                                    | ,                                                                                                    |                                                                                                    |                                                                                                    | Ĩ                                                                                                    |
| (2) Perside Hammitia<br>∰Desembrands to Desembrands to Desembrands to Desembrands<br>∰ Inspector<br>∰ Landom |                                                                                                    |                                                                                                    |                                                                                                    |                                                                                                    |                                                                                                    |
| Factor (a)                                                                                                   |                                                                                                    |                                                                                                    |                                                                                                    |                                                                                                    | ç                                                                                                    |
|                                                                                                    | Source Control of Control of | Source Service Source Service Source S | Kanania Forda Kunania Kunaniania Kunanianianiania Kunania Kunania Kunania Kunania | Control Control C | KONUM KATELAN 2480.46 Katelander Sonten Katelander Sonten Katelander So |

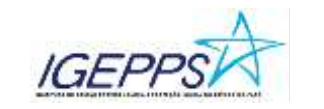

| IGEPRE                           | * | Ë  | Allee on Stress a | tann para antiquina                                | 1                              | 0        | Procu<br>que d<br>impla | irar o rel<br>leseja<br>intar, | roativo   | - 9                           | HETT<br>Genetation of an | annes han<br>raharr 123 | 1 |
|----------------------------------|---|----|-------------------|----------------------------------------------------|--------------------------------|----------|-------------------------|--------------------------------|-----------|-------------------------------|--------------------------|-------------------------|---|
| Minu principal                   | н |    | here: +           | refroation                                         |                                | Parquis  |                         |                                |           |                               |                          |                         |   |
| Contract of Contract of Contract |   |    | Coller            | Name .                                             |                                | The      | 3540                    | Consignation .                 | Grade III |                               |                          |                         |   |
| Carlierov                        |   |    | A 100000          | of services ( personne)                            |                                | Survivin |                         |                                |           | Participation of              | Welle                    |                         |   |
| and Calendary                    |   |    | (6)(9)            | Add Hites Mitteenter                               |                                | 1000010  |                         |                                |           | Tortus +                      | 1                        |                         |   |
|                                  |   | -  | 0 901             | ADODHAL DE DARADADE, D'HA<br>ANTRONDAÇÃO - MARMENO | CEEPICIA DA.                   | mondard  |                         | •                              |           |                               |                          |                         |   |
| annianana                        |   | 1  | C 4000            | ADDING OF NEW JORDAN                               | (Antonio)<br>or anal bar year. | moyonto  |                         | *                              |           | 4/10.00                       | 400.70                   | 100.00                  |   |
| CEL Francisco                    |   |    | Termina           |                                                    |                                | 1        |                         |                                |           | Totormar o                    | Y                        |                         |   |
|                                  |   |    | lesses.           | ing.                                               | Brindana                       |          | Aces                    | tehirmacha.                    |           | valor, bem                    |                          |                         |   |
|                                  |   |    | Deachtglie        | 30092024                                           | 0.00                           |          | 6                       |                                |           | como data de<br>início e fim. | 3                        |                         |   |
| Toba Namal                       |   |    |                   |                                                    |                                |          |                         |                                |           |                               |                          |                         |   |
|                                  |   |    | 0.                | /                                                  |                                |          |                         |                                | 1         |                               |                          |                         |   |
|                                  |   |    | -                 | Canoniar                                           |                                |          |                         |                                |           | -                             |                          |                         |   |
|                                  |   | 12 |                   |                                                    |                                |          |                         |                                |           | . Instanting                  | ALCORE .                 |                         |   |
|                                  |   |    |                   |                                                    |                                |          |                         |                                |           | Boannie                       |                          |                         |   |

Figura 04. Implantação de retroativo no SISPREV WEB

3. Após ter implantado os valores retroativos, o usuário, ainda no SISPREV WEB, deverá confirmar o valor adicionado, conforme figura 05. No SISPREV WEB, acessará o menu principal e no módulo benefício irá na tela de "Confirmar alteração de valor" e irá procurar pelo valor acrescido e confirmar operação.

#### Figura 05. Implantação de retroativo no SISPREV WEB

| uphaipa 🕕 😑                            | D Co                        | nfirma                          | r Alteração de                    | Valor                                               |                                                         |                       |         |            |          |          |                          |      |
|----------------------------------------|-----------------------------|---------------------------------|-----------------------------------|-----------------------------------------------------|---------------------------------------------------------|-----------------------|---------|------------|----------|----------|--------------------------|------|
| facto<br>Contactions                   | Reserve<br>Topolo<br>Nichol | ion<br>Activities<br>la se bies | <b>O</b><br>R 13 <sup>1</sup> 112 | Descripto                                           |                                                         |                       | Pro     | ouve.      |          |          |                          |      |
| Concessión<br>Consulta da Processos    | 5                           | ista de<br>19062                | Degurantas<br>EX.90841.042020-P   | ABADA<br>CONCELAD                                   | ADADIN<br>CONCELLO                                      | 13 SALÁBO             | -080824 | 62/99/0124 | 100.00   | 101,07   | APOSHIDORA<br>ASR MALDE2 | ni-c |
| Impletados<br>Cortestados de Bereitans | 10                          | 1010                            | 62.01516.07.0008_C1-<br>P         | ANSA<br>NULERIDIC<br>ANTONIO<br>PETERA DE<br>ARAELO | ADEA<br>PERSONALISI<br>ADECALISI<br>SAUTOT<br>ADECALISI | DPENENÇA<br>DE PENSAO | 06/2524 | THUBSIDES  | 92,08    | . 12.10  | HENRELD HOR<br>HONCE     |      |
| Radalitação                            |                             | 11111                           | 2003.07 1725902                   | LINDONIAR<br>DIASOO                                 | ANDRE.<br>ROSA, DHS                                     | DPERENÇA<br>DE PÊNSAG | 160514  | 18/08/2024 | 3.638.54 | 1.038.54 | VENSÃO POR<br>NORTE      |      |

4. Após implantar o retroativo, deverá encaminhar o processo para a Compensação Previdenciária (COMPREV), se for APOSENTADORIA/REFORMA ou deverá encaminhar o processo ao arquivo geral, se for RESERVA, via PAE, e assim finalizar o processo no setor.

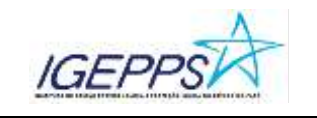

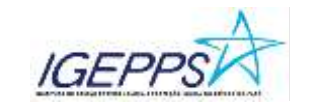

#### SIGLAS

CCOB: Coordenação de concessão de benefícios;

**COMPREV**: Compensação Previdenciária;

SISPREV WEB: Sistema de gestão previdenciária;

PAE: Processo Administrativo Eletrônico;

GAPRE: Gabinete da Presidência;

DPSM: Diretoria de Proteção Social do Militar.

#### FUNDAMENTAÇÃO UTILIZADA

- Constituição da República Federativa do Brasil de 05/10/1988 e emendas;
- Emenda Constitucional n° 20/1998, que modifica o Sistema de Previdência Social, estabelece normas de transição e dá outras providências;
- Emenda Constitucional nº 41/2003, modifica os arts. 37, 40, 42, 48, 96, 149 e 201 da Constituição Federal, revoga o inciso IX do § 3 do art. 142 da Constituição Federal e dispositivos da Emenda Constitucional nº 20, de 15 de dezembro de 1998, e dá outras providências;
- Emenda Constitucional nº 47/2005, que altera os arts. 37, 40, 195 e 201 da Constituição Federal, para dispor sobre a Previdência Social, e dá outras providências;
- Emenda Constitucional n° 103/2019, que altera o sistema de Previdência Social e estabelece regras de transição e disposições transitórias;
- Lei Federal nº 10.887 de 2004 que dispõe sobre a aplicação de disposições da Emenda Constitucional nº 41, de 19 de dezembro de 2003, altera dispositivos das Leis nº 9.717, de 27 de novembro de 1998, 8.213, de 24 de julho de 1991, 9.532, de 10 de dezembro de 1997, e dá outras providências;
- Lei complementar 39/2002, Institui o Regime de Previdência Estadual do Pará e dá outras providências.